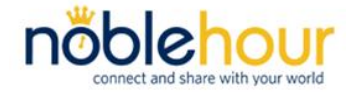

*Student Guide for Volunteer Hours* 

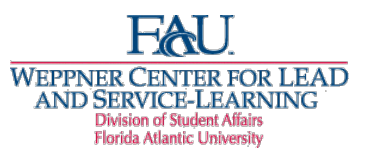

# <u>Volunteer Hours Verified by Agency Supervisor</u> <u>Due by 11:59 p.m., April 22, 2019</u>

### The Weppner Center for LEAD & Service-Learning

#### Email: leadandserve@fau.edu

#### Boca Raton: 561-297-3607 • SS 224 Jupiter: 561-799-8724 • SR 151 Davie: 954-236-1264 • SD 219

#### First Time Users ONLY: Registering on NobleHour and Affiliating with Florida Atlantic University

- 1. Go to <a href="http://www.noblehour.com/">http://www.noblehour.com/</a>
- 2. Click on Create an Account then green Start Your Profile option.
- 3. Select **Student** for what best describes you. Click **Next**.
- 4. Find you school's community by typing Florida Atlantic University in top box and 33431 in bottom box. Click Next.
- 5. Select the Florida Atlantic University listing with the FAU Logo next to the listing.
- 6. Select when you expect to **Graduate** using the fields provided, and then press **Next**.
- 7. Complete the required fields (use your FAU email address). Select Register.
- 8. NobleHour will prompt you to Create a Group. Select **Skip this step** as a more thorough group setup process is available in the next instruction section of this guide.
- 9. A site introduction will be available for first time use.

# *Joining the Current Semester's Volunteer Group for your Chapter* (If you already joined your Chapter's Volunteer Group for this semester, skip this section):

- Log in to NobleHour. Click on NobleHour logo in upper left to access "My Network". Click on Florida Atlantic University to redirect you to the FAU Community Page (FAU Weppner Center logo will appear).
- 2. At top of page, select Groups.
- 3. In Search box, begin typing the current semester and Greek Letter organization by full name:
  - a. Example: Spring 2019 Kappa Alpha Psi
  - b. Example: Spring 2019 Alpha Delta Pi
- 4. Find the appropriate group for the current semester and Greek Letter organization.
- 5. Click **Join** next to group name.

#### **Entering Your Hours:**

- 1. Log in to NobleHour. Click on **NobleHour logo** in upper left to access "My Network". Click on **Florida Atlantic University** to redirect you to the FAU Community Page (FAU Weppner Center logo will appear).
- 2. At top right of page click the **+ icon**.
- 3. Select Hours by clicking on the clock icon
- 4. Type in the location of your service in the "Where did you perform the work?" box. A dropdown menu will appear. **Click + Add New.** [If this is your second time entering hours for this opportunity, just select the opportunity in your dropdown and move-on to step 6.]
- 5. Add the required information to the following fields:

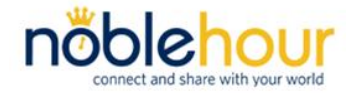

## NobleHour Fraternity & Sorority Life

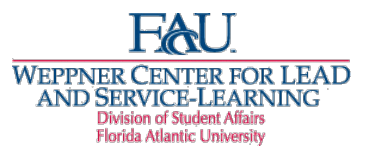

### Student Guide for Volunteer Hours

- a. Organizer Email: e-mail address of individual who will verify hours. Example: "john.smith@example.com" field
- b. Organization Name: name of the agency or organization.
- c. Contact First Name: the first name of individual who will verify hours (i.e., agency supervisor). Example: "John" field
- d. Contact Last Name: the last name of individual who will verify hours (i.e., agency supervisor). Example: "Smith" field
- 6. Click on the calendar icon next to Choose Dates. Select the dates you served.
- 7. Enter time for each date selected. Click Next.
- 8. Check the box that says: Yes, verify my hours with the Opportunity organizer.
- 9. Check the box that says: **Yes, send my hours to one or more of my Groups.** Select the current semester group for your chapter.
- 10. Click Submit. Enter your full name for the E-signature, check box and select **Confirm E-Signature**.

#### Contributing Hours to a Group:

- 1. Log in to NobleHour. Click on the arrow icon on the upper right.
- 2. Select the opportunity you would like to contribute. Click next.
- 3. Select your group from the Group Selection option. Click Contribute. [Do Not Select anything in the organization box. If you would like to contribute to more than one group, you can do this in the group box] Enter your full name for the E-signature, check box and select **Done.**

#### Agency Verifying Your Hours

- After submitting your hours for approval, your agency supervisor will receive an e-mail from Noblehour. They will NOT need to register on NobleHour to verify your hours. <u>NOTE: If the e-mail is not in your</u> <u>supervisor's inbox, please ask him/her to check their spam or junk box.</u>
- 2. Ask your supervisor to click on the link in the email and follow the directions outlined on the page.
- 3. Once your hour(s) have been verified by your supervisor, the Weppner Center will credit your hours for posting to your transcript. The Weppner Center reserves the right to further verify hours with the agency and/or supervisor.

#### **Resending Hours to Supervisor for Approval**

- 1. Log in to NobleHour.
- 2. Select Track at top of page. Select the My Submissions tab.
- 3. Click on the "i" icon under "Info" column for the set of hours you'd like to resend the invitation.
- 4. Select Send a Reminder.